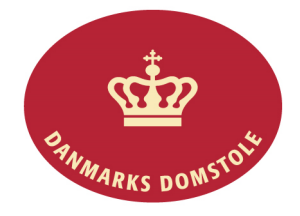

Du kan her se, hvordan du tilføjer et processkrift til en sag på domstolenes sagsportal. Du finder domstolenes sagsportal på <u>www.minretssag.dk</u>.

| Fase                             | Forklaring                                                                                                    | Tast                          |
|----------------------------------|----------------------------------------------------------------------------------------------------|-------------------------------|
| Log på domstolenes<br>sagsportal | Du finder domstolenes sagsportal på<br><u>www.minretssag.dk</u> . Du skal bruge Nem-Id<br>til at logge ind.                                                                            | NEM ID                        |
| Find sagen                       | På startsiden kan du se dine sager. Du kan<br>få bedre overblik over dine sager ved at<br>klikke på linket "Sager" for at se en<br>oversigt. Dobbeltklik på sagen eller tryk<br>"Åbn". | Sager<br>Abn                  |
|                                  | Du kan bruge mulighederne for at gruppere<br>eller filtrere dine sager for at finde den<br>rigtige.                                                                                    | <ingen gruppering=""></ingen> |
|                                  | • TIP: Hvis du kender sagsnummeret,<br>kan du indtaste det i feltet "Søg i<br>sager". Du kan også søge på dit<br>eget j.nr. eller parternes navne.                                     | Søg i sager Q                 |
| Har retten fastsat frist?        | Hvis retten har fastsat frist for et<br>processkrift, kan du finde fristen i<br>fristoversigten.                                                                                       | Frister                       |
|                                  | Markér fristen for processkrift. Knappen<br>med "håndter frist" bliver nu aktiv. Tryk på<br>"håndter frist" for at gå i gang med at<br>indlevere processkrift.                         | 🗳 Håndter frist               |
|                                  | • OBS: Hvis din modpart har en frist,<br>vil knappen med "håndter frist"<br>ikke være aktiv og derfor være grå<br>for dig.                                                             | 🗳 Håndter frist               |
| Tilføj dokumenter                | Hvis du ønsker at indlevere et nyt<br>processkrift til retten, uden at retten har<br>fastsat en frist, skal du gå til fanebladet<br>"Dokumenter".                                      | Dokumenter                    |
|                                  | Vælg "Tilføj dokumenter".                                                                                                    | Tilføj dokumenter             |

|                     | Vælg, at du vil indlevere et processkrift.                                                                                                    | Vælg:*                                                              |
|---------------------|----------------------------------------------------------------------------------------------------|---------------------------------------------------------------------|
|                     | • OBS: Hvis du lige har anlagt sagen,<br>kan du ikke tilføje dokumenter, før<br>retten har godkendt oprettelsen af<br>sagen.                                                | ∲/ælg dokumenttype<br>Processkrift<br>Meddelelse<br>Bilag           |
| Tilføj processkrift | Vælg "Fortsæt".                                                                                                    | ✓ Fortsæt                                                           |
|                     | Tryk på "Tilføj processkrift" for at uploade et processkrift fra din computer.                                                                                              | • Tilføj processkrift                                               |
|                     | Vælg Dokumenttype fra rullemenuen.<br>Vælg afsender                                                                                                    | Dokumenttype: *<br>Processkrift<br>Afsender: *<br>Domstolsstyrelsen |
|                     | Skriv en titel på dokumentet.                                                                                                    | Titel: *<br>Processkrift                                            |
|                     | Vælg "Fortsæt".                                                                                                    | ✓ Fortsæt                                                           |
|                     | Du får herefter mulighed for at tilføje bilag til processkriftet.                                                                                                    |                                                                     |
| Tilføj bilag        | Tryk på "Tilføj bilag" for at uploade et eller<br>flere bilag fra din computer.                                                                                             | <ul> <li>Tilføj bilag</li> <li>Titel * O</li> </ul>                 |
|                     | Dokumentets "Titel" beskriver, hvad bilaget drejer sig om.                                                                                                    | Brev fra                                                            |
|                     | Som dokumenttype er normalt valgt<br>"Sagens bilag". Du kan vælge en anden<br>type bilag i menuen.                                                                          | Sagens bilag                                                        |
|                     | Skriv den dato, dokumentet er udstedt.                                                                                                    | 08-09-2016                                                          |
|                     | Du er som udgangspunkt valgt som<br>afsender af bilaget. Hvis du behandler<br>sagen sammen med andre parter, kan du<br>vælge, hvem der skal stå som afsender af<br>bilaget. | Afsender *<br>Domstolsst -                                          |

| 1                            |                                                                                                    | I                                                                                      |
|------------------------------|----------------------------------------------------------------------------------------------------|----------------------------------------------------------------------------------------|
|                              | Hvis du fremlægger flere bilag, kan du<br>ændre bilagenes rækkefølge og bilagsnr.<br>Ved at trykke på "Flyt op" og "Flyt ned".                        | ✦ Flyt op                                                                              |
|                              | Tryk på "Fortsæt", når du er færdig med at indlæse bilag.                                                                                             | ✓ Fortsæt                                                                              |
|                              | Du kan ændre din påstand ved at markere dette i feltet.                                                                                               | 🔲 Oplys om du vil ændre din påstand                                                    |
| Påstand og særlige spørgsmål | Du kan også gøre retten opmærksom på, at<br>dit processkrift indeholder spørgsmål, som<br>retten skal tage stilling til under sagens<br>forberedelse. | Oplys om dit processkrift indeholder spø<br>retten skal tage stilling til under sagens |
|                              | Beskriv i givet fald, hvad retten skal tage stilling til.                                                                                             | Jeg anmoder om, at retten tager stilling til:                                          |
|                              | Vælg "Fortsæt".                                                                                                    | ✓ Fortsæt                                                                              |
| Ændre påstand                | Hvis du har angivet, at du vil ændre din<br>påstand, skal du trykke på "Ændre<br>påstand"                                                             | <b>∔</b> Ændre påstand                                                                 |
|                              | pastand .                                                                                                    | P <sup>B</sup> ctand(a)                                                                |
|                              | Tilret påstandsfeltet, sådan at hele din<br>ændrede påstand står i feltet eller foretag<br>ændringer i beløbsfelterne.                                | Frifindelse.                                                                           |
|                              | Du skal herefter indtaste sagens værdi, dvs.<br>værdien af dine samlede påstande – også<br>hvis den er den samme.                                     | Sagens værdi:                                                                          |
|                              | Tryk "Gem" for at gemme dine ændringer.                                                                                                    | ✓Gem                                                                                   |
|                              | Vælg "Fortsæt".                                                                                                    | ✓ Fortsæt                                                                              |
| Retsafgift                   | Hvis du har forhøjet sagens værdi, vil der<br>blive beregnet en yderligere retsafgift.                                                                |                                                                                        |
|                              | Vælg "Indtast en anden retsafgift", hvis den beregnede retsafgift er forkert.                                                                         | 🗐 Indtast en anden retsafgift                                                          |
|                              | Indtast herefter det rigtige afgiftsbeløb og oplys en begrundelse.                                                                                    |                                                                                        |
| KENDT MANGEL                 | På nuværende tidspunkt kan retten ikke se<br>denne begrundelse. Du bør derfor også<br>skrive begrundelsen direkte i dit<br>processkrift.              |                                                                                        |

|                  | Vælg "Årsag til afgiftsfrihed", hvis du<br>mener, at du er fritaget for at betale<br>retsafgift af kravet.<br>Vælg "Fortsæt".                                                                                   | <ul> <li>Årsag til afgiftsfrihed</li> <li>Fortsæt</li> </ul>                                                                                                    |
|------------------|----------------------------------------------------------------------------------------------------|----------------------------------------------------------------------------------------------------|
| Oversigt/godkend | Kontroller dine indtastede oplysninger.<br>Vælg "Indlevér processkrift".                                                                                                    | Indlevér processkrift                                                                                                    |
|                  | Processkriftet er nu indleveret, og du kan<br>downloade kvittering.                                                                                                    |                                                                                                    |
|                  | • OBS: Du kan afslutte uden at betale<br>og i stedet betale på et senere<br>tidspunkt, f.eks. hvis du skal betale<br>flere retsafgifter samme dag. Du<br>finder de ubetalte retsafgifter i din<br>sagsoversigt. | O Afslut                                                                                                    |
| Betaling         | Fortsæt til at betale retsafgift af din påstand.                                                                                                    | Fortsæt til betaling                                                                                                    |
|                  | Fortsæt til online betaling.                                                                                                    | ✓ Fortsæt til online betaling                                                                                                    |
|                  | Gennemfør betaling.                                                                                                    | DIBS betaling<br>DIBS betaling<br>Domstolsstyrelsen<br>1. verig betalingsform<br>2. offer betaling<br>3. defer betaling<br>3. defer betaling<br>4. defer betaling<br>3. defer betaling<br>3. defer betalin |
|                  | Du kan nu se processkrift og eventuelle<br>bilag i oversigten over dokumenter.                                                                                                    | -VISA 📼<br>-VISA Electron 🛎 Total<br>-American Express 📑 1.356,00 DKC                                                                                                    |